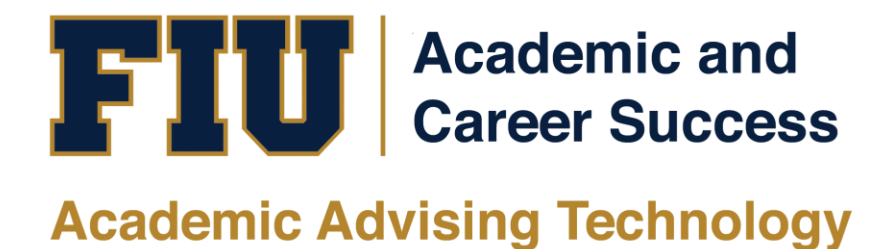

## HOW TO VIEW STUDENT MYMAJORMATCH RESULTS ADVISOR MANUAL

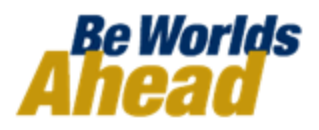

## HOW TO VIEW STUDENT MYMAJORMATCH RESULTS

MyMajorMatch is a new way for students to discover their interests, skills, and other important information that will assist them in achieving their career goals. Through students' assessment results, advisors can guide students towards degrees applicable to their goals to optimize their FIU experience. MyMajorMatch can assist students in exploratory majors to decide their careers based on their assessment results.

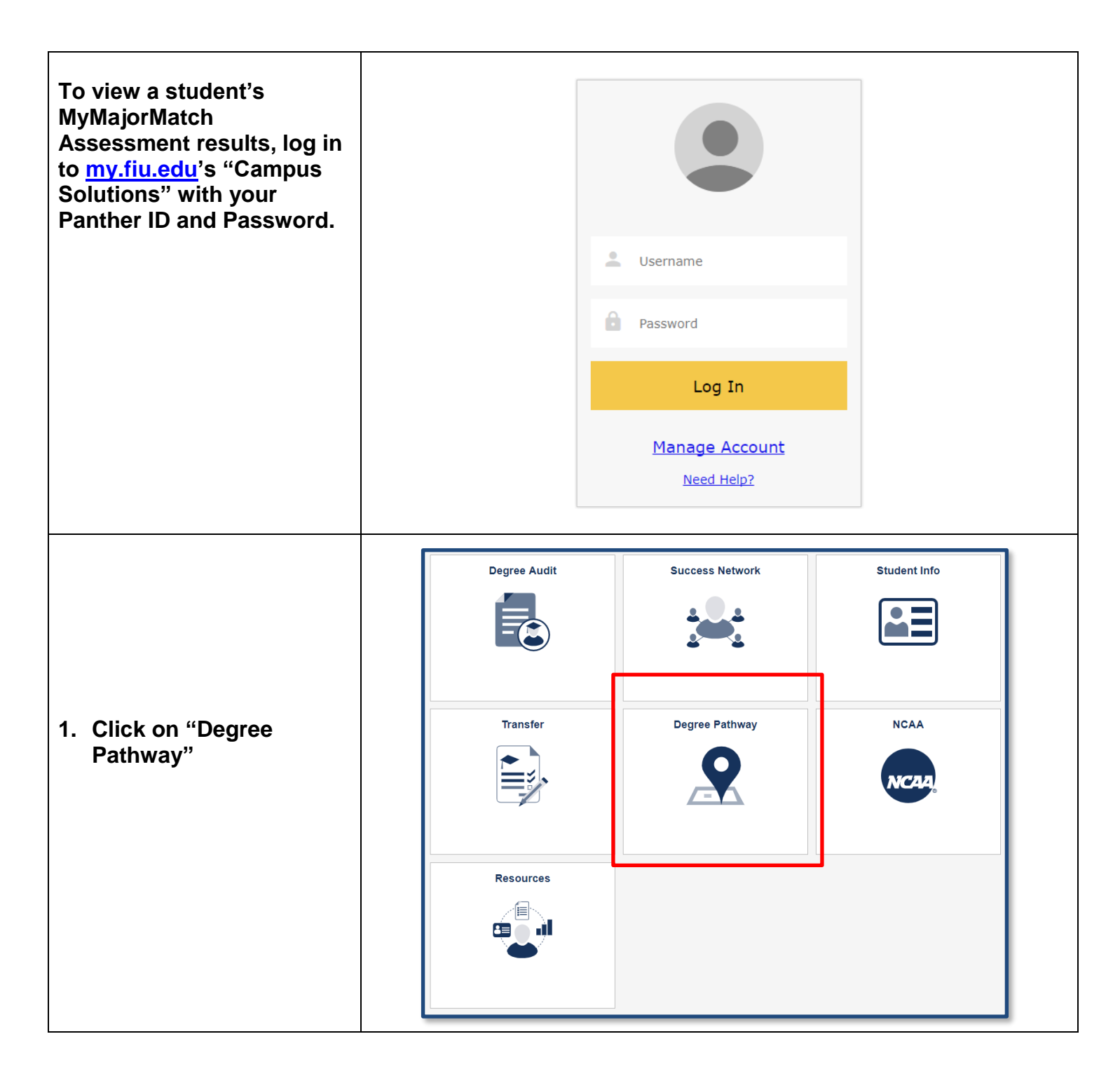

| 2. Enter the Student's<br>Panther ID and click<br>Search<br>Only students who have<br>taken MyMatchMatch<br>assessments will<br>appear.<br><u>Please Note</u> : Only<br>students applying for<br>Summer and Fall 2012<br>admission and after will<br>have access to<br>MyMajorMatch. Currently<br>enrolled undergraduate<br>students will have access<br>by the end of February<br>2012. | MyMajorMatch Results<br>Enter any information you have and click Search. Leave fields blank for a list of all values.<br>Find an Existing Value<br>Search Criteria<br>Search by: Empl ID • begins with<br>Limit the number of results to (up to 300): 300<br>Search Advanced Search                                                                                                    |
|----------------------------------------------------------------------------------------------------|----------------------------------------------------------------------------------------------------|
| 3. The Student's<br>"MyMajorMatch<br>Results" will appear,<br>displaying their top five<br>ranked clusters. These<br>clusters are determined<br>by how the student<br>answered the<br>MyMajorMatch<br>assessments.                                                                                                    | Student ID: As of Date:   Admit Term: SUM2 2015 Admit Term: SUM2 2015 Admit Type: Transfer:Florida Comm. College: Vew PDF Report Collapse / Expand All Collapse / Expand All MyMajorMatch Assessment Results by Rank Find First 1:5 of 5 Last Rank 1 Percentile 23 THERAPEUTIC SERVICES Rank 2 Percentile 21 TEACHING AND TRAINING Recommended Majors Rank 3 Percentile 21 COUNSELING AND MENTAL HEALTH SERVICES Recommended Majors Rank 4 Percentile 76 DIAGNOSTICS SERVICES Recommended Majors Rank 5 Percentile 71 PROFESSIONAL SUPPORT SERVICES Recommended Majors |

| 4. | Under each ranked<br>cluster, the system has<br>selected FIU majors<br>that are recommended<br>to students based on<br>their interests and<br>skills.<br>To expand the<br>"Recommend Majors,"<br>click on 🖾. | <ul> <li>MyMajorMatch Assessment Results by</li> <li>Rank 1 Percentile 93</li> <li>Recommended Majors</li> </ul>                                                                                                    | y Rank<br>THERAPEUTIC SERVICES                                                                                                    |
|----|----------------------------------------------------------------------------------------------------|----------------------------------------------------------------------------------------------------|----------------------------------------------------------------------------------------------------|
| 5. | All Recommended<br>Majors for that cluster<br>will appear. It displays<br>the degree offered at<br>FIU and a link to<br><u>mymajor.fiu.edu</u> .                                                             | <ul> <li>MyMajorMatch Assessment Results by Rank</li> <li>Rank 1 Percentile 93 THERAPEUTIC SERVICES</li> <li>Recommended Majors</li> <li>Dietetics and Nutrition - BS</li> <li>Nursing - BSN</li> </ul>                                            | Find       First       1-5 of 5       Last         Find       First       1-2 of 2       Last         http://mymajor.fiu.edu/browse/145dietbs       http://mymajor.fiu.edu/browse/375nursgbsn |
| 6. | To expand or collapse<br>all Recommended<br>Majors, click<br>Collapse / Expand All                                                                                                    | MyMajorMatch Results Student ID: Admit Term: SUM 2015 Admit Type: Transfer:Florida Comm. College Academic Plan: Health Services Admin - BHSA  MyMajorMatch Assessment Results by Rank Rank 1 Percentile 93 THERAPEUTIC SERVICES Recommended Majors | As Of Date Mon 23-Mar-2015 12:50:00PM<br>View PDF Report<br>Collapse / Expand All<br>Find First (1-5 of 5 () Last                                                                             |
| 7. | Click on the<br><u>mymajor.fiu.edu</u> links<br>provided to display<br>information regarding<br>the major at FIU.                                                                                            | <ul> <li>MyMajorMatch Assessment Results by Rank</li> <li>Rank 1 Percentile 93 THERAPEUTIC SERVICES</li> <li>Recommended Majors</li> <li>Dietetics and Nutrition - BS</li> <li>Nursing - BSN</li> </ul>                                            | Find First (1-5 of 5) Last<br>Find First (1-2 of 2) Last<br>http://mymajor.fiu.edu/browse/145dietbs<br>http://mymajor.fiu.edu/browse/375nursgbsn                                              |

|                                                                                          | FIU FLORIDA<br>INTERNATIONAL<br>UNIVERSITY                                                                                                    | MyMajor                                                                                                    | my.flu.edu<br>GSI                                         |  |
|------------------------------------------------------------------------------------------|----------------------------------------------------------------------------------------------------|----------------------------------------------------------------------------------------------------|-----------------------------------------------------------|--|
|                                                                                          | Undergraduate Degree Search                                                                                                    | All areas of interest   All campuses  All campuses  All campuses  Show all                                                                                                    | Control or by college/school: Arts, Sciences, & Education |  |
|                                                                                          | NURSING, BACHELOR OF SCIENCE                                                                                                    |                                                                                                    |                                                           |  |
|                                                                                          | Nursing and Health Sciences<br>Campus: Biscayne Bay Campus, Modesto Maidique Campus                                                                                                    |                                                                                                    |                                                           |  |
|                                                                                          | Program Description                                                                                                    |                                                                                                    |                                                           |  |
|                                                                                          | The Bachelor of Science in Nursing (BSN) is a limited acc<br>Nursing is the fastest growing profession in the U.S. This<br>experiences: Students learn nursing science, nursing skill<br>generational, multi-ethnic, multi-lingual patients/clients an<br>in the acute care and community settings.                                                                                                    | become a registered nurse (RN) and obtain their BSN degree.<br>ng and Research) Center, interdisciplinary simulation and clinical<br>lifty, evidence-based, compassionate nursing care to assist multi-<br>n, to live with chronic care conditions, and to rehabilitate disabilities |                                                           |  |
|                                                                                          | Admission Requirements  1. Students entering FIU as Freshmen or as a Transfer Student with less than 30 credits You are considered a freshman when you have earned less than 13 college credits since your high school graduation. Credits earned in Dual Enrollment, Advanced Placement, and International Baccalaureate programs do not affect your freshman status. Admissions criteria are the same as the general FIU criteria for students entering with fewer than 60 approved credits. Click here for the details. 2. Student transferring to FIU with 30-59 earned and approved credits |                                                                                                    |                                                           |  |
|                                                                                          |                                                                                                    |                                                                                                    |                                                           |  |
|                                                                                          |                                                                                                    |                                                                                                    |                                                           |  |
|                                                                                          |                                                                                                    |                                                                                                    |                                                           |  |
|                                                                                          |                                                                                                    |                                                                                                    |                                                           |  |
| 8. "MyMajorMatch<br>Results" can be viewed<br>as a PDF by clicking<br>"View PDF Report." | MyMajorMatch Results Student ID: As Of Date Mon 23-Mar-2015 12:50:00PM                                                                                                    |                                                                                                    |                                                           |  |
|                                                                                          | Admit Term: SUM 2015                                                                                                    |                                                                                                    |                                                           |  |
| The PDF version is not                                                                   | Admit Type: Transfer:Florida Comm.                                                                                                    | College                                                                                                    | aw PDF Report                                             |  |
| interactive and displays                                                                 | Academic Plan: Health Services Admin                                                                                                    | BHSA                                                                                                    | apse / Expand All                                         |  |
| all ranked Federal                                                                       | <ul> <li>MyMajorMatch Assessment Results</li> </ul>                                                                                                    | by Rank                                                                                                    | Find First 🕚 1-5 of 5 🕑 Last                              |  |
| clusters and<br>Recommended Maiors.                                                      | Rank 1 Percentile 93                                                                                                    | THERAPEUTIC SERVICES                                                                                                    |                                                           |  |
|                                                                                          | Recommended Majors                                                                                                    |                                                                                                    |                                                           |  |
|                                                                                          |                                                                                                    |                                                                                                    |                                                           |  |

If you have questions after reviewing this tutorial, please contact <u>advtech@fiu.edu</u>.